# www.1p5p.onlinehome.de, dort download

#### 1. 1Plus 2016 (Standardversion ohne Veracrypt-Verschlüsselung)

1) Doppelklick auf "Download Standardprogramm 1Plus\_2016" (setup1p2016.exe)

2) Download durchführen, entweder direkt mit Option "Ausführen" oder mit Option "Datei speichern", in diesem Fall nach dem Download die abgespeicherte Datei setup1p2016.exe durch Doppelklick starten.

3) Programm starten (über Start/Programme/1Plus\_5Plus/1Plus\_2016, nicht über alte Verknüpfungen)

<u>4) Lizenzdateneingabe bei Erstinstallation der Version 2016</u>
Lizenzdaten eingeben unter Schule/Tools:
Eingabezeilen 1-4 (im Updatefall vom alten Grundlizenzblatt) und Updatecode 2016, außerdem unter Schule/Tools/Wordcode den Wordcode eingeben

5) Bei Übernahme von Klassen aus der Version 2013: Aus der 2013-Version heraus die Klassen auf USB-Stick ausspielen, dann die neue 2016-Version starten und die Klassen vom Stick wieder einspielen.

Hinweis:

Die Datei setup1p2016.exe kann auch über einen USB-Stick weitergegeben werden. Weitere Updates erfolgen halbautomatisch, falls Ihr Computer Internetzugang hat und Sie diese Option nicht abschalten.

## 2. 1Plus 2016 (Verschlüsselte Version im Veracrypt-Sicherheitscontainer)

Führen Sie den etwas größeren Download (knapp 80 Mb) einmalig durch, lassen Sie die Datei irgendwo speichern und entpacken.

Bei unvollständigem Download nehmen Sie den "Download alternativ" links auf der Startseite von www.1p5p.onlinehome.de

Bei Verwendung des Programms in der Variante mit dem Sicherheitscontainer ist die übliche Installation nicht erforderlich. Näheres lesen Sie im entpackten Ordner 1Plus2016\_Container\_3,, dort \_0\_0\_1P2016\_Container\_Anleitung.pdf

Bei Übernahme von Klassen aus der Version 2013: Aus der 2013-Version heraus die Klassen auf USB-Stick ausspielen, dann die neue 2016-Version starten und die Klassen vom Stick wieder einspielen.

Der Containerordner kann beliebig auch auf andere Rechner übertragen werden. Wir empfehlen aber nicht, den Container auf USB-Stick zu speichern und direkt auf dem Stick zu arbeiten. Es ist sicherer, als Speicherort die Festplatte zu wählen.

# www.1p5p.onlinehome.de, dort download

#### 1. 5Plus 2016 (Standardversion ohne Veracrypt-Verschlüsselung)

1) Doppelklick auf "Download Standardprogramm 5Plus\_2016" (setup5p2016.exe)

2) Download durchführen, entweder direkt mit Option "Ausführen" oder mit Option "Datei speichern", in diesem Fall nach dem Download die abgespeicherte Datei setup5p2016.exe durch Doppelklick starten.

3) Programm starten (über Start/Programme/1Plus\_5Plus/5Plus\_2016, nicht über alte Verknüpfungen)

<u>4) Lizenzdateneingabe bei Erstinstallation der Version 2016</u>
Lizenzdaten eingeben unter Schule/Tools:
Eingabezeilen 1-4 (im Updatefall vom alten Grundlizenzblatt) und Updatecode 2016, außerdem unter Schule/Tools/Wordcode den Wordcode eingeben

5) Bei Übernahme von Klassen aus der Version 2013: Aus der 2013-Version heraus die Klassen auf USB-Stick ausspielen, dann die neue 2016-Version starten und die Klassen vom Stick wieder einspielen.

Hinweis:

Die Datei setup5p2016.exe kann auch über einen USB-Stick weitergegeben werden. Weitere Updates erfolgen halbautomatisch, falls Ihr Computer Internetzugang hat und Sie diese Option nicht abschalten.

## 2. 5Plus 2016 (Verschlüsselte Version im Veracrypt-Sicherheitscontainer)

Führen Sie den etwas größeren Download (knapp 80 Mb) einmalig durch, lassen Sie die Datei irgendwo speichern und entpacken.

Bei unvollständigem Download nehmen Sie den "Download alternativ" links auf der Startseite von www.1p5p.onlinehome.de

Bei Verwendung des Programms in der Variante mit dem Sicherheitscontainer ist die übliche Installation nicht erforderlich. Näheres lesen Sie im entpackten Ordner 5Plus2016\_Container\_3,, dort \_0\_0\_5P2016\_Container\_Anleitung.pdf

Bei Übernahme von Klassen aus der Version 2013: Aus der 2013-Version heraus die Klassen auf USB-Stick ausspielen, dann die neue 2016-Version starten und die Klassen vom Stick wieder einspielen.

Der Containerordner kann beliebig auch auf andere Rechner übertragen werden. Wir empfehlen aber nicht, den Container auf USB-Stick zu speichern und direkt auf dem Stick zu arbeiten. Es ist sicherer, als Speicherort die Festplatte zu wählen.

# 3. Netzwerk und KISS-Rechner: Einrichten der Updatefunktion von 1Plus, 5Plus und HSA

#### 3.1 Windows-Netzwerke: Grundinstallation mit Laufwerksmapping

Damit das Programm richtig läuft, müssen Sie für den Installationsordner einen **Netzlaufwerksbuchstaben vergeben**. Die geschieht im Windows-Explorer unter "Extras/Netzlaufwerk verbinden". Achten Sie auf das Häkchen bei **"Verbindung bei Anmeldung wiederherstellen".** 

- In einer Verknüpfung zur einsplus.exe muss nun bei Programm und Arbeitsverzeichnis der
- Netzlaufwerksbuchstabe angegeben werden.
- Nutzer brauchen Schreibrechte für dieses Laufwerk.
- Ab Windows 7 darf der Installationsordner kein Unterordner von c:\Programme sein

Hinweise

- 1Plus und 5Plus unterstützten nicht die spezielle "baden-württembergische Musterlösung"
- Die Veracrypt-Containerversion läuft wegen Veracrypt nur lokal.

#### 3.2 Herstellen der Internetverbindung für die automatische Updatefunktion im Netzwerk und auf KISS-Rechnern

Einrichten der Updatefunktion im Netzwerk und auf Kiss-Rechnern:

Bitte gehen Sie im Netzwerk oder auf KISS-Rechnern genau so vor, wie es unten unter Punkt 2 beschrieben ist. Siehe auch: Hilfe / Inhalt / Technische Fragen / Netzwerkinstallation und Kiss-Rechner

Die folgenden Punkte müssen für jedes Teilprogramm 1Plus, 5Plus und HSA beachtet werden. Klicken Sie auf den Hauptmenüpunkt "*Update durchführen*"

a) Testen Sie, ob bei "Schritt 1: "*Prüfen, ob ein Update nötig ist*" eine vernünftige Meldung kommt (Update erforderlich oder nicht erforderlich). In diesem Fall wurde die Internetverbindung erfolgreich hergestellt.

b) Kommt eine Fehlermeldung, müssen die auf diesem Rechner gültigen Internetverbindungsdaten eingegeben werden, weil sonst die automatischen Updates nicht durchgeführt werden können. Hier die Schrittfolge dafür:

#### "Update durchführen"

"Bei Verbindungsproblemen( KISS-Rechner/Lan) Interneteinstellungen hier ändern" "Verbindungsdaten für die auf diesem Rechner installierte Internetverbindung"

Dort dann die **IP-Adresse** und den **Port** der auf diesem Rechner gültigen Internetverbindung eingeben, speichern und nach dem Speichern festlegen, dass beim nächsten Start die Verbindung über den Proxyserver oder LAN erfolgen soll.

Dann erneut testen: Updatemodul neu starten ( *"Update ausführen"*) und die Verbindung durch Klick auf *"Schritt 1: Prüfen, ob eine Update nötig ist "* testen, siehe a).